## ブラウザ(Edge)のキャッシュクリア方法

電子入札システムで時刻表示されなかったり、画面遷移ができなかったりといった現象がある際に、 パソコンの内部に溜まったWeb上のデータを削除することで改善する場合があります。 キャッシュクリアを行います。 設定の手順は以下の通りです。

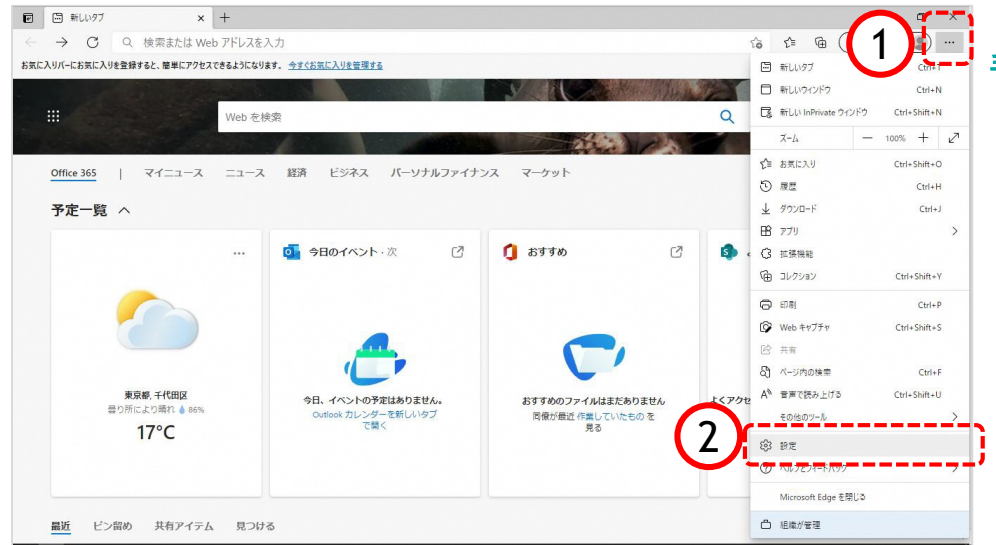

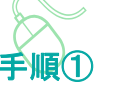

以下の手順で、 Microsoft Edge画面から設定画 面を開きます。

- ①「…」ボタンをクリックします。
- ②「設定」をクリックします。

| (3) BE × +               |                               | - 6 )              |
|--------------------------|-------------------------------|--------------------|
| → C Q Edge   edge://sett | ings/profiles                 | G C @ 同期LTいません 🜒 … |
|                          | 合 お使いのブラウザーは組織によって管理されています    |                    |
| 設定                       | プロファイル                        | + プロファイルの追加        |
| Q、 設定の検索                 |                               |                    |
| B) JD7r1N                |                               | ··· サインアウト         |
|                          | 御 同期していません                    |                    |
| ◎ 外観                     | ブラウザーデータを同期するには、同期をオンにしてください。 |                    |
| ○ 起動時                    |                               | 2                  |
| □ 新しいタブページ               | 2 アカウントの管理                    |                    |
| 199 共有、コピー、貼り付け          | () 同期                         | >                  |
| GG Cookie とサイトのアクセス許可    | ○ 個人情報                        | >                  |
| ■ 既定のブラウザー               | 0 137-F                       | >                  |
| ± ダウンロード                 |                               |                    |
| 巻 ファミリー セーフティ            | 日 お支払い情報                      | >                  |
| 離宮 作                     | ℃〕 ブラウザー データのインボート            | >                  |
| JU29-                    |                               |                    |
| ロ システム                   |                               |                    |
| じ 設定のリセット                |                               |                    |
| [] スマートフォンとその他のデバイス      |                               |                    |
| Microsoft Edge について      |                               |                    |

設定のプロファイル画面が表示され ます。

③「プライバシー、検索、サービス」をクリックします。

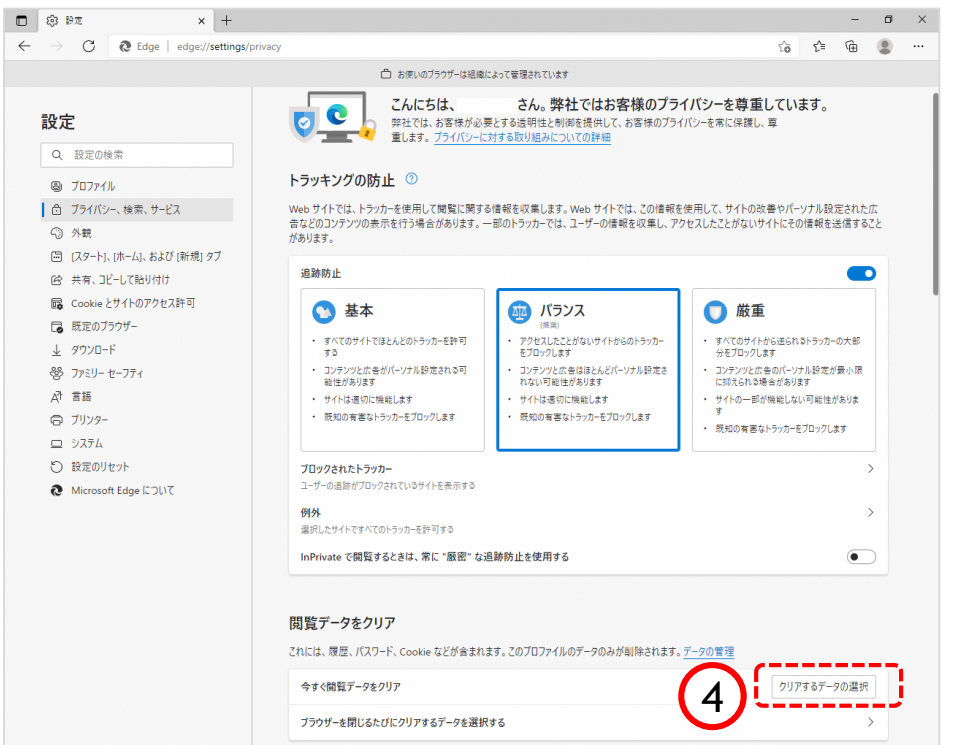

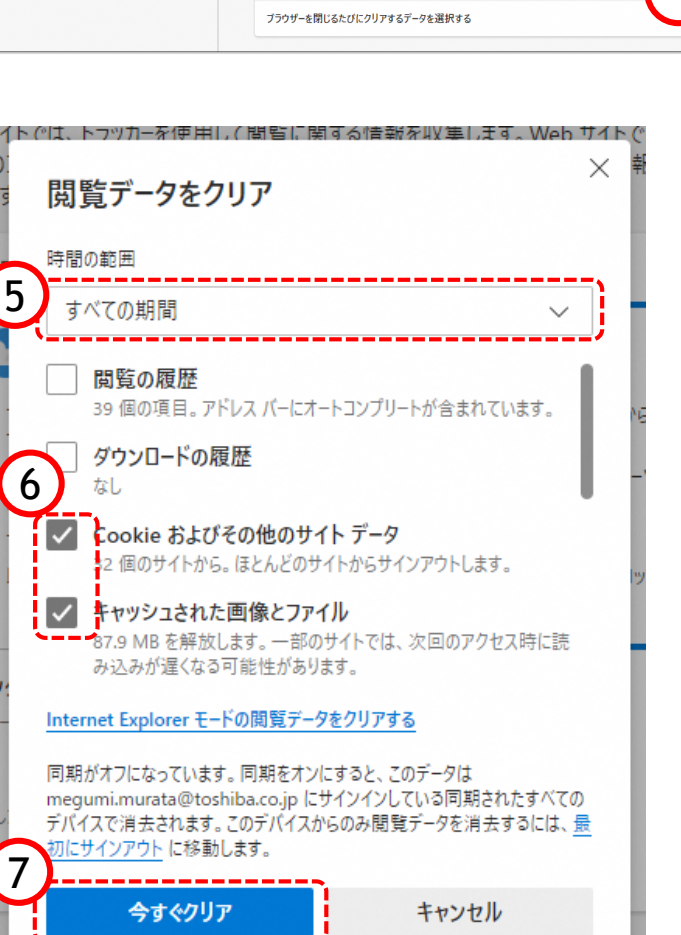

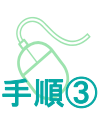

プライバシー、検索、サービス画 面が表示されます。

④『閲覧データのクリア』欄の 「クリアするデータの選択」ボタ ンをクリックします。

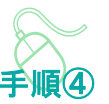

閲覧データをクリア画面が表示され ます。

⑤『時間の範囲』項目の「すべての 期間」を選択します。

⑥「Cookieおよびその他のサイト データ」と「キャッシュされた画像 とファイル」のチェックボックスに チェックをします。

⑦「今すぐクリア」ボタンをクリッ クします。

データクリアが完了すると、プライ バシー、検索、サービス画面に戻る ので、右上「×」ボタンをクリック し、Edgeの設定画面を閉じます。

以上でキャッシュクリアは終了です。